### **Columbus Farmers Market**

#### **Requirements for Outside Food Vendors**

(For food products being consumed at Columbus Farmers Market)

- 1. Prospective Food Vendor must complete application available at Columbus Famers Market office. Food Vendor menus must be approved by Columbus Farmers Market Management.
- 2. Food Vendor must contact Burlington County Health Department at 609.265.5515 for inspection and approval.
- 3. Food Vendor must obtain permit from the Division of Fire Safety. A permit application shall be submitted through RIMS Online. (See attached application and requirements). <u>Permit Fee is \$54.00/day.</u> If unable to do online application process, contact Brian Eveland Bryan.Eveland@dca.nj.gov or 609-649-8879.

\*PLEASE BE ADVISED, ALL INSPECTIONS' ARE TO BE DONE IN COLUMBUS FARMERS MARKET SELLING AREA ON THURSDAY MORNING. WHEN ENTERING THE MARKET PICK A SPACE FOR THE DAY AND REPORT YOUR LOCATION (LETTER AND NUMBER) TO THE MAIN OFFICE AND ALL INSPECTORS. IF APPROVED BY INSPECTORS, YOU ARE WELCOME TO SELL THAT DAY, AFTER PAYMENT OF DAILY OR MONTHLY RENTAL FEE. PLEASE PROVIDE THE MAIN OFFICE WITH ALL APPROVED PAPERWORK.

4. Food Vendor must provide proof of Product Liability Insurance in the amount of \$300,000.00. A Certificate of Insurance, naming the Columbus Farmers Market as coinsured, must be submitted.

## 5. Rental Fees for Food Vendors are: \$150.00 Daily, available ONLY on Thursdays \$425.00 per month for Thursdays \$850.00 per month for Thursdays and Sundays

- 6. Food Vendors paying on a daily basis will be assigned location by Columbus Managers. Food Vendors paying on a monthly basis will be assigned a permanent space location.
- 7. NO Outside Food Vendors are permitted on Saturdays.
- 8. Food Vendors can only pay as a DAILY on THURSDAY market days.
- 9. Food Vendors must follow the "Flea Market Rules" as specified on the back of the tickets.
- 10. Required by state law, vendors must recycle. All food containers, jars, and bottles are to be rinsed.

## **Columbus Farmers Market**

2919 Route 206 South Columbus, NJ 08022 Tel. (609) 267-0400 Fax. (609) 261-8869

## Application for Outside Food Concession

| Name:                                       | Name of Establishment:   |                  |
|---------------------------------------------|--------------------------|------------------|
| Address:                                    |                          |                  |
| Tel#:                                       | Date:                    |                  |
| Social Security No.:                        |                          |                  |
| Other persons or firms having an i          | interest in concessions: |                  |
| 1. Name:                                    |                          |                  |
| Address:                                    |                          |                  |
| 2. Name:                                    |                          |                  |
| Address:                                    |                          |                  |
| Location of other food stores or constant l | oncessions:              |                  |
| 2                                           |                          |                  |
| Type of business:<br>Corporation:           | Partnership:             | Sole Proprietor: |
| Menu of food items to be sold:              |                          |                  |
|                                             |                          |                  |
| Anticipated opening date:                   |                          |                  |
| How did you hear about Columbus             | Farmers Market?:         |                  |
| Applicant Signature                         |                          | Date             |

lease Return Application To: Columbus Farmers Market, 2919 Route 206 South, Columbus, NJ 08022

# Contents

| Portal Production Link to User Guide2                             |
|-------------------------------------------------------------------|
| How to Register and Login into the DCA Service Portal2            |
| Register for DCA Service Portal2                                  |
| Existing myNJ Logon ID4                                           |
| Do NOT have myNJ Logon ID4                                        |
| Login / Register Buffer Page When Attempting to Access a Service5 |
| Login to DCA Service Portal account6                              |
| I am a Registered Business/Property Owner7                        |
| I have received a Notice or Order to Register7                    |
| I am a New Owner of a Newly Constructed Property/Business8        |
| I Would Like to Pay Bills                                         |
| Request for an Appeal9                                            |
| Request for Extension of Time to Correct Violations10             |
| I want to Apply for a CSDCMAC (Smoke Detector) Certification11    |
| I want to Apply for a Permit11                                    |
| I want to Apply for an Annual Permit Renewal12                    |
| I want to Apply for a Carnival Certification12                    |
| I want to Amend my Carnival Application12                         |
| I no longer own property (Coming Soon)13                          |

# Portal Production Link to User Guide <a href="http://firesolutions.dca.nj.gov">http://firesolutions.dca.nj.gov</a>

# How to Register and Login into the DCA Service Portal

Register for DCA Service Portal

1. If you have not registered for a DCA Service Portal account, click

## **Register for DCA's Service Portal**

| Icome to the New Jersey Department of Community Affairs (DCA) Service Porta                                                                                                    | al.                                                                                                    |
|----------------------------------------------------------------------------------------------------|----------------------------------------------------------------------------------------------------|
| 2 DCA Service Portal was created to provide online access to secure web-based<br>al governments, nonprofit community organizations, and businesses and individ                        | system applications associated with DCA programs and services that are offered to<br>duals.                        |
| ask that you check back for new applications as the Department offers new on<br>below. Please note, some applications will require user registration to request a                     | line services as the Portal continues to improve and expand. Available applications<br>access to DCA applications. |
| line Services                                                                                                    |                                                                                                    |
| Login to DCA's Service Portal                                                                                                    | Register for DCA's Service Portal                                                                                  |
| Qui                                                                                                    | ick Pay                                                                                                    |
| The Bureau of Fire Code Enforcement within the Division of Fire Safety is<br>responsible for registering and inspecting businesses for adherence to the State's<br>Uniform Fire Code. |                                                                                                    |

a. Complete **Step 1. Request access to DCA Service Portal** by entering First Name, Last Name, Company Name and email.

*If you have previously registered a myNJ account, ENSURE you use your myNJ account email* 

| Link DCA Service Portal to My New Je   | ersey                                        |                        |
|----------------------------------------|----------------------------------------------|------------------------|
| Request access to DCA Service Portal   | Link DCA Service Portal to your myNJ account | Use DCA Service Portal |
| Sten 1 Request access to DCA Serv      |                                              |                        |
| Eiret Name *                           |                                              |                        |
| JOHN                                   |                                              |                        |
| Laet Name *                            |                                              |                        |
| DOE                                    |                                              |                        |
| Company Namo                           |                                              |                        |
| TEST CORPORATION                       |                                              |                        |
| Email Addroce *                        |                                              |                        |
| TEST@GMAIL.COM                         |                                              |                        |
| Confirm Email Address                  |                                              |                        |
| TEST@GMAIL.COM                         |                                              |                        |
| Droporty or Business Representative2 t |                                              |                        |
| O No  Ves                              |                                              |                        |
|                                        |                                              |                        |
|                                        |                                              |                        |
| Register                               |                                              |                        |
|                                        |                                              |                        |
|                                        |                                              |                        |
|                                        |                                              |                        |
| erty or Business Representative? *     |                                              |                        |
| O Yes                                  |                                              |                        |
| Agency User? *                         |                                              |                        |
| O Yes                                  |                                              |                        |
|                                        |                                              |                        |

If user is property/business owner, click Yes If user is a State Agency representative, click yes

- Enter Manager / supervisor name
- Enter Manager / supervisor email

If user is a part of an LEA Team, click yes

- Enter Manager / supervisor name
- Enter Manager / supervisor email
- Enter County for LEA town
- Select LEA Team
- b. Click Register

## Existing myNJ Logon ID

a. If you have an existing myNJ Logon ID, select Yes

| Step 2. Link DCA Service Portal to myNewJersey            |
|-----------------------------------------------------------|
| Do you have a myNewJersey Logon ID?                       |
| O Yes<br>○ No                                             |
|                                                           |
| b. Enter your existing myNJ account logon ID and Password |

Step 2. Link DCA Service Portal to myNewJersey

| Do you have a myNewJersey Log     | on ID?               |
|-----------------------------------|----------------------|
| • Yes                             |                      |
| ○ No                              |                      |
| Information about your existing r | myNewJersey account: |
| myNewJersey Logon ID:             |                      |
|                                   |                      |
| Password:                         |                      |
|                                   |                      |
|                                   |                      |
| Continue                          |                      |
|                                   |                      |

## Do NOT have myNJ Logon ID

- a. If you do **NOT** have a myNJ logon ID, select No
- b. Enter all below information.

| Do you have a myNewJersey                                                                                | Logon ID?                                                                                                    |
|----------------------------------------------------------------------------------------------------|----------------------------------------------------------------------------------------------------|
| ⊖ Yes<br>● No                                                                                            |                                                                                                    |
| Information to create your ne                                                                            | aw myNewJersey account:                                                                                                    |
| Choose a myNewJersey Logon ID                                                                            |                                                                                                    |
| Choose a password                                                                                        |                                                                                                    |
| Retype your password                                                                                     |                                                                                                    |
| First name;                                                                                              |                                                                                                    |
| JOHN                                                                                                    |                                                                                                    |
| Last name:                                                                                               |                                                                                                    |
| DOE                                                                                                    |                                                                                                    |
| your ID or a new password to your<br>Question you want us to ask:<br>Your answer:                        | enal address                                                                                                    |
| Email address:                                                                                           |                                                                                                    |
| TEST@GMAIL.COM                                                                                           |                                                                                                    |
| Retype your Email address:                                                                               |                                                                                                    |
| TEST@GMAIL.COM                                                                                           |                                                                                                    |
| Forgot the Logon ID to a myNewJe<br>If you created a myNewJersey Logor<br>Don't create another logon ID. | rsey account you already set up?<br>n ID before but forgot what it is, we can send it to you by tapping or clicking <u>b</u> |

c. Click Continue

## Login / Register Buffer Page When Attempting to Access a Service

1. If a service request requires login / register to access a service, select Sign In if an existing user, or Register as a First Time User and follow the steps from the above sections

| If you have already registered please Sign In If you have already registered please Sign In If you are a first time user please create an account and link it to MyNJ Link DCA Service Portal to Wellerse I. Request access to DCA Service Portal Use DCA Service Portal Step 1. Request access to DCA Service Portal First Name * Last Name * Last Name * Last Name * Last Name * Last Name Company Name Company Name Company Name Company Name Company Name Company Name Company Name Comfirm Email Address Confirm Email Address Confirm Emai | Existing User                                 | First Time User                                                                                                    |
|----------------------------------------------------------------------------------------------------|-----------------------------------------------|----------------------------------------------------------------------------------------------------|
| Link DCA Service Portal to Converse to DCA Service Portal<br>1. Request access to DCA Service Portal<br>2. Use DCA Service Portal<br>Step 1. Request access to DCA Service Portal<br>First Name *<br>                                                                                                    | If you have already registered please Sign In | If you are a first time user please create an account and link it to $\ensuremath{MyNJ}$                                                       |
|                                                                                                    |                                               | Link DCA Service Portal to                                                                                                    |
| Step 1. Request access to DCA Service Portal         First Name *                                                                                                    |                                               | <ol> <li>Request access to DCA Service Portal</li> <li>Link DCA Service Portal to your myNJ account</li> <li>Use DCA Service Portal</li> </ol> |
| First Name *  Last Name *  Company Name  Email Address  Confirm Email Address                                                                                                    |                                               | Step 1. Request access to DCA Service Portal                                                                                                   |
| Last Name *  Company Name  Email Address Confirm Email Address                                                                                                    |                                               | First Name *                                                                                                    |
| Company Name  Email Address Confirm Email Address                                                                                                    |                                               | Last Name *                                                                                                    |
| Company Name  Email Address  Confirm Email Address                                                                                                    |                                               |                                                                                                    |
| Email Address Confirm Email Address                                                                                                    |                                               | Company Name                                                                                                    |
| Confirm Email Address                                                                                                    |                                               | Email Address                                                                                                    |
|                                                                                                    |                                               | Confirm Email Address                                                                                                    |
|                                                                                                    |                                               |                                                                                                    |

## Login to DCA Service Portal account

## 1. If you have registered for a DCA Service Portal account, select "login to DCA Service Portal"

| About Us                                                                                                    |                                                                                                    |
|----------------------------------------------------------------------------------------------------|----------------------------------------------------------------------------------------------------|
| Welcome to the New Jersey Department of Community Affairs (DCA) Service Porta<br>The DCA Service Portal was created to provide online access to secure web-based s<br>ocal governments, nonprofit community organizations, and businesses and individ<br>We ask that you check back for new applications as the Department offers new onl<br>are below. Please note, some applications will require user registration to request a<br><b>Online Services</b> | l.<br>ystem applications associated with DCA programs and services that are offered to<br>uals.<br>ine services as the Portal continues to improve and expand. Available applications<br>ccess to DCA applications. |
| Login to DCA's Service Portal                                                                                                    | Register for DCA's Service Portal                                                                                                    |
|                                                                                                    |                                                                                                    |
| Quic                                                                                                    | sk Pay                                                                                                    |
| Quik                                                                                                    | Housing Inspection                                                                                                    |

3. Click Log In

## I am a Registered Business/Property Owner

#### From the FIRE Safety homepage under Quick Actions, select Property Search

- Search for a Property/Business using one or more of the following criteria:
  - Registration Number
  - Property Name
  - Building Name
  - Block Number
  - Lot Number
  - County
  - Street Number and Name
  - Municipality
- Select the Property/Business from the list by clicking the registration number link

**NOTE:** To search for a property/business and perform any actions from the View Property Details page, except **Apply for a Smoke Certification**, you will be **required** to **sign in**.

## I have received a Notice or Order to Register

### From the FIRE Safety homepage under General, select Complete Notice/Order to Register

NOTE: You will be required to sign in to complete this action.

- $\circ$   $\;$  Enter the property registration number shown on the Notice or Order to Register document
- Complete the requested registration information and click submit
- Once the registration request status is In Review, you will receive a confirmation message with a registration request #

# From the View Properties Details page, select Complete Notice/Order to Register from the 'I Want To:' dropdown and click Go

**NOTE:** You will be **required** to sign in to complete this action.

- Enter the property registration number shown on the Notice or Order to Register document
- o Complete the requested registration information and click submit
- Once the registration request status is In Review, you will receive a confirmation message with a registration request #

# I am a New Owner of a Newly Constructed Property/Business

NOTE: You will first need to perform a property search to ensure the property is not already on file. To search for a property/business, you will be **required** to **sign in**.

#### From the FIRE Safety homepage under Quick Actions, select Property Search

- Search for property/Business using one or more of the following criteria:
  - Registration Number
  - Property Name
  - Building Name
  - Block Number
  - Lot Number
  - County
  - Street Number and Name
  - Municipality
- o Complete a property search 3 times using different search criteria
- After confirming the property does not exist, click Register New Property, Complete the requested registration information and click submit
- Once the registration request status is In Review, you will receive a confirmation message with a registration request #

## I Would Like to Pay Bills

# From Quick pay on the DCA Service Portal or from the FIRE Safety homepage under Quick Actions

- Enter property registration number or bill number.
- Select payment method
- Proceed with payment, complete requested payment information and submit
- You will receive an email confirmation of payment. We recommend you also print the confirmation page with reference number for your records.

#### From View Property Details page

- Select Bills in the JUMP TO section, then click Go
- Click on the bill number link
- Select payment method
- Proceed with payment, complete requested payment information and submit
- You will receive an email confirmation of payment. We recommend you also print the confirmation page with reference number for your records.

# Request for an Appeal

NOTE: You will be **required** to **sign in** to complete this action.

If the request is not made within 15 days of service, (24 hours for imminent hazards) it will automatically be denied.

Have ready the **Notice#** or **Bill#** or **Request#** found on the document related to the Bill or Inspection or Notice/Order to Register you are requesting a hearing for.

If appealing inspection violations, a list of all violations specific to that inspection will appear for you to appeal one or all.

To contest Use Codes and/or jurisdiction, enter the request# found on the Notice or Order to Register. If you do not have a Notice or Order, select Dispute Jurisdiction in the Reason for Hearing, and provide an explanation in the Reason Clarification.

If applicable, in PDF format, prepare any document(s) and/or evidence to substantiate your request for hearing.

- 1. From FIRE Safety homepage under General, click Request Appeal.
- 2. Search for property using one or more of the following criteria:
  - Registration Number
  - Property Name
  - Building Name
  - Block Number
  - Lot Number
  - County
  - Street Number and Name
    - Municipality
- 3. Select property from the list by clicking the **registration number** link.

4. From View Properties Details page click the 'I Want To:' dropdown and select Request Appeal.

NOTE: Confirm owner listed is the legal owner of Property.

- 5. Complete the requested data.
- 6. Click Continue.

NOTE: If applicable, in PDF format, prepare any document(s) and/or evidence to substantiate your request for hearing and **choose file** upload at the bottom of the page.

7. Click **checkbox** to certify as either the owner or the owner's legal agent that all information is accurate and truthful to the best of your knowledge.

8. Click **Submit** at the bottom of the page.

# Request for Extension of Time to Correct Violations

NOTE: You will be **required** to **sign in** to complete this action.

If applicable, in PDF format, prepare any document(s) and/or evidence to substantiate your request for an extension.

- 1. From *FIRE Safety* homepage under General click **Request Extension**.
- 2. Search for property using one or more of the following criteria:
  - a. Registration Number
  - b. Block Number
  - c. Lot Number
  - d. Street Number and Name
  - e. County
  - f. Municipality
  - g. Property Name
- 3. Select property from the list by clicking the **registration number** link.
- 4. From View Properties Details page click the 'I Want To" dropdown and select Request Extension
- 5. Complete the drop downs and fill out any information as required.
- 6. Click **Continue** at the bottom of the page

**Note:** If you choose **No** to requesting all violations. **Select** the violation(s) you wish to extend. If applicable, click the **Choose Files** button to upload any supporting documentation.

- 7. Click **checkbox** to certify as either the owner or the owner's legal agent that all information is accurate and truthful to the best of your knowledge.
- 8. Click **Submit** at the bottom of the page.

Property Search Print PDF

# I want to Apply for a CSDCMAC (Smoke Detector) Certification

### From the FIRE Safety homepage under General, select Apply for an Application

- Click Apply for Smoke Certification
- o Complete the requested Smoke Cert data, click submit, then select a payment option
- Proceed with payment, complete requested payment information and submit
- Once the Smoke Certification status reason is Approved-Pending Inspection, you will receive a confirmation message with a payment reference #
- You will receive an email confirmation of payment. We recommend you also print the confirmation page with reference number for your records.

## I want to Apply for a Permit

NOTE: You will be **required** to **sign in** to complete this action.

#### From the FIRE Safety homepage under General, select Apply for an Application

- Click Apply for a Permit
- Complete the requested Permit Application information, click submit, then select a payment option
- Proceed with payment, complete requested payment information and submit
- Once the Permit Application status reason is In Review, you will receive a confirmation message with a payment reference #

You will receive an email confirmation of payment. We recommend you also print the confirmation page with reference number for your records.

#### From View Property Details, on the 'I Want To:' dropdown, Select Permit Application

- Complete the requested Permit Application information, click submit, then select a payment option
- Proceed with payment, complete requested payment information and submit
- Once the Permit Application status reason is In Review, you will receive a confirmation message with a payment reference #

You will receive an email confirmation of payment. We recommend you also print the confirmation page with reference number for your records.

# I want to Apply for an Annual Permit Renewal

NOTE: You will be **required** to **sign in** to complete this action.

### From the FIRE Safety homepage under General, select Apply for an Application

- Click Apply for an Annual Permit Renewal
- Have ready the **Permit#** or **Registration #** found on the Permit Certificate.
- o Complete the requested Annual Permit Reapplication information, click submit
- Once the Annual Permit Renewal status reason is In Review, you will receive a confirmation message

## I want to Apply for a Carnival Certification

NOTE: You will be **required** to **sign in** to complete this action.

### From the FIRE Safety homepage under General, select Apply for an Application

- Click Apply for a Carnival Certification
- Complete the Carnival Application information, click submit, then select a payment option
- Proceed with payment, complete requested payment information and submit
- Once the Carnival Application status reason is In Review, you will receive a confirmation message with a payment reference #

You will receive an email confirmation of payment. We recommend you also print the confirmation page with reference number for your records.

## I want to Amend my Carnival Application

NOTE: You will be **required** to **sign in** to complete this action.

#### From the FIRE Safety homepage under General, select Apply for an Application

- Click Amend a Carnival Application
- Have ready the **Carnival Application#** or **Registration #** found on the Carnival Certificate.
- Complete the Amend Carnival Application information, click submit, then select a payment option if the number of Carnival Locations has changed
- Proceed with payment, complete requested payment information and submit
- Once the Carnival Application status reason is In Review, you will receive a confirmation message with a payment reference #

You will receive an email confirmation of payment. We recommend you also print the confirmation page with reference number for your records.

# I no longer own property (Coming Soon)

#### From the FIRE Safety homepage under General

- Click No Longer own Property button
- Search for property
- Select property by clicking the registration number link
- Select No Longer Own Property button
- Enter the estimated date of ownership transfer, Request name and Requestor contact phone number
- If any New owner's information is known, it can be entered. If not, simply click submit.

#### From View Property Details page, click the 'I Want To:' dropdown

- Click No Longer own Property
- Click Go
- Enter the estimated date of ownership transfer, Request name and Requestor contact phone number
- o If any New owner's information is known, it can be entered. If not, simply click submit.

DEPARTMENT OF COMMUNITY AFFAIRS DIVISION OF FIRE SAFETY PO BOX 809 TRENTON, NEW JERSEY 08625-0809 609-633-6132 609-633-6330 (FAX)

# Cooking Vendor, Tent & Canopy Guidelines

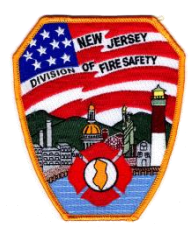

#### NJ UNIFORM FIRE CODE: COOKING VENDOR GUIDELINES

- The following are minimum guidelines for each cooking vendor at festivals, carnivals, etc.
- A site plan may be required by the Fire Official prior to event.

FIRE SAFEY PERMIT: An application for permit shall be submitted online through Fire Solutions for each vendor for every event.

N.J.A.C. 5:70-2.7(a); All cooking vendors shall apply for fire safety permit online through Fire Solutions, issued by the NJ Division of Fire Safety. All permits shall be made available to the fire official upon inspection.

N.J.A.C. 5:70-2.9(c)1; 1E05/1L12 Type Permit Fee \$54.00-<u>NO CASH</u> will be accepted-vendors shall apply for a permit and pay the permit fee online through Fire Solutions. Permits will not be issued unless an inspection is completed with no violations and the payment is made in full. This is an application processing fee and is not refundable.

N.J.A.C. 5:70-2.7(f); The fire official upon inspection may deny or revoke a permit at any time; this can be due to failure to meet the permit conditions, unabated fire code violations or unsafe conditions.

#### FIRE EXTINGUISHER: All cooking vendors shall supply their own fire extinguishers.

N.J.A.C. 5:70-3, 906.2; All fire extinguishers shall be selected, installed, and maintained with NFPA 10/2013.

N.J.A.C. 5:70-3, 904.12.5; Class K portable fire extinguishers are required for cooking with vegetable or animal oils and fats.

N.J.A.C. 5:70-3, 904.12.5.1; Class K portable fire extinguishers are required for cooking with solid fuel.

N.J.A.C. 5:70-3, 904.12.5.2; Class K portable fire extinguishers required for deep fat fryers. (See IFC 2015-NJ for size and quantity) All fire extinguishers shall have a valid dated inspection tag, good of one year.

#### PROPANE TANK:

N.J.A.C. 5:70-3, 5303.5.3; Propane tanks shall be secured, to prevent falling over.

N.J.A.C. 5:70-3, 6101.1; Propane tanks and equipment shall comply with NFPA 58/2014.

N.J.A.C. 5:70-3, 6103.2.1; Propane tanks shall not be taken into buildings/tents, (see 2006-1 for exceptions)

#### Mobile Canteens & Cooking Trailers:

N.J.A.C. 5:70-609.1; Commercial kitchen hoods including mobile enclosed units shall be maintained in accordance with the mechanical sub-code of the UCC and NFPA 96.

N.J.A.C. 5:70-4.7(g)3; All cooking operations that produce grease laden vapors shall be equipped with a ventilating hood, duct, and automatic fire suppression system.

N.J.A.C. 5:70-3, 904.6; Dry chemical extinguishing systems shall be maintained and inspected semi-annually as per NFPA 17/2013. N.J.A.C. 5:70-3, 904.5; Wet chemical extinguishing systems shall be maintained and inspected semi-annually as per NFPA 17A/2013. N.J.A.C. 5:70-3, 609.3.3.2; Excessive grease and residue buildup on kitchen exhaust systems, cleaning required.

#### MISCELLANEOUS:

N.J.A.C. 5:70-3, 104.3; All appliances shall be listed and labeled and approved by the fire code official. (No homemade appliances).

N.J.A.C. 5:70-3, 3103.8.2; No vehicles shall be parked within 5 feet of tents or canopies.

N.J.A.C. 5:70-3, 3104.15.3; Suitable barricades shall be provided to maintain a distance of 5 feet between the heat producing appliance and the public.

- Propane tanks between 4 and 40 lbs shall have an Overfill Protection Device for filling in NJ.
- Propane tanks shall be hydro tested every 12 years, and not dented or excessively rusted.
- Regulator shall be in good condition and the relief valve shall face away from the public areas.
- All plastic type protective caps shall be removed from all propane tanks before operating.
- Hoses shall not be frayed or cracked, and there shall not be any type of tape on the hose.
- Hoses shall not be covered with grease and shall not be swollen.
- Hoses shall not create a tripping hazard
- Only approved lighter fluid shall be used for charcoal grills.
- Sterno warmers may be used provided the fuel containers are properly protected from being knocked over and if the fuel containers are properly enclosed within the warmer units.

Fire Solutions https://firesolutions.dca.nj.gov

DEPARTMENT OF COMMUNITY AFFAIRS DIVISION OF FIRE SAFETY PO BOX 809 TRENTON, NEW JERSEY 08625-0809 609-633-6132 609-633-6330 (FAX)

## Cooking Vendor, Tent & Canopy Guidelines

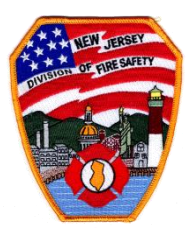

#### NJ UNIFORM FIRE CODE: TENTS/CANOPIES

N.J.A.C. 5:70-2.7(a); All vendors with tents/canopies meeting the below, shall be required to apply for a Type 1015 fire safety permit for each tent/canopy for every event online through Fire Solutions, issued by the NJ Division of Fire Safety. All permits shall be made available to the fire official upon inspection.

- All tents/canopies greater than 900 square feet with or without side panels will require a separate permit for each. (up to 16800 square feet)
- All tents/canopies greater than 30 feet in any dimension will require a separate permit for each. (up to 140 feet)
- All tents/canopies that will remain in place for fewer than 180 days.
- All tents/canopies that are used or occupied between April 1 and November 30.
- All tents/canopies that do not have a permanent anchoring system or foundation.
- All tents/canopies that contain platforms and bleachers up to 11 feet in height.

N.J.A.C. 5:70-2.9( c )1; 1015 Type Permit Fee \$54.00-<u>NO CASH</u> will be accepted-vendors shall submit an application for permit and pay the permit fee online through Fire Solutions. Permits will not be issued unless an inspection is completed with no violations and the payment is made in full. This is an application processing fee and is not refundable.

N.J.A.C. 5:70-2.7(f); The fire official upon inspection may deny or revoke a permit at any time; this can be due to failure to meet the permit conditions, unabated fire code violations or unsafe conditions.

N.J.A.C. 5:70-3, 3104.12; Fire extinguishers - at least one portable fire extinguisher with a minimum 4-A rating, or two portable fire extinguishers with a minimum 2-A rating each, shall be provided in/under all tents as required by section 906.

N.J.A.C. 5:70-3, 3104.2; Tents/canopies shall be constructed of fire retardant materials or be properly treated as per NFPA 701/2010. Proper documentation shall be provided by the vendor upon inspection.

N.J.A.C. 5:70-3, 3104.5; Combustible materials and excessive trash shall not be located within any tent or canopy (min. 20 feet clearance).

N.J.A.C. 5:70-3, 3104.7; Exposed flames: Gasoline, gas, charcoal or other cooking device or any other unapproved open flame shall not be permitted inside or located within 20 feet of the tent or canopy.

- <u>NO</u> cooking under tents.
- <u>NO</u> deep fryers shall be under tents.
- <u>NO</u> cooking with grease laden vapors under tents.
- Note: See Bulletin 2006-1 for further information and exceptions.

N.J.A.C. 5:70-3, 3103.12.6; Exit signs are required when the exit serves and occupant load of 50 or more.

N.J.A.C. 5:70-3, 3103.12.6.1; Exit signs shall be illuminated. 1. For occupant loads of 300 or less; or 2. An approved emergency system, for occupant loads greater than 300.

N.J.A.C. 5:70-3, 3103.12.7; Means of egress shall be illuminated from a separate circuit or source of power. (Not less than 1 foot candle (11lux) at floor level)

N.J.A.C. 5:70-3, 3103.12.8; Means of egress, width of exits, aisles and passageways shall be maintained.

- Interior finish, decorative materials and furnishings shall comply with Chapter 8.
- Occupant Load and Number of Exits shall be approved by the NJ Division of Fire Safety.

#### NJ UCC TENT PERMIT REQUIRED:

Larger than 16800 square feet in size, greater than 140 feet in any dimension, bleachers or platforms higher than 11 feet, up for more than 180 days and used between December 1 and March 31 or having a permanent anchoring system or foundation.

Fire Solutions <u>https://firesolutions.dca.nj.gov</u>

DFS P207 Revised 06/2023

#### Columbus Farmers Market, LLC

New Jersey Department of Community Affairs Division of Fire Safety P.O. Box 809 Trenton, NJ 08625 609-633-6132 609-633-6330 (fax)

|                                                                       | LOCATION INF    | ORMATION                |  |
|-----------------------------------------------------------------------|-----------------|-------------------------|--|
| BUSINESS NAME: COLUMBUS FLEA WORLD, LLC/ COLUMBUS FARMERS MARKET, LLC |                 |                         |  |
| STREET ADDRESS: 2919 ROUTE 206 S                                      |                 |                         |  |
| MUNICIPALITY: SPRINGFIELD COUNTY: BURLINGTON                          |                 |                         |  |
| STATE: NJ                                                             | ZIP CODE: 08022 | TELEPHONE: 609-267-0400 |  |

| APPLICANT INFORMATION                                                                                         |                   |                                      |
|----------------------------------------------------------------------------------------------------|-------------------|--------------------------------------|
| APPLICANT'S NAME:                                                                                             |                   | BUSINESS NAME:                       |
| APPLICANT'S STREET AD                                                                                         | DRESS:            |                                      |
| MUNICIPALITY:                                                                                                 | (                 | COUNTY:                              |
| STATE:                                                                                                    | ZIP CODE:         | TELEPHONE:                           |
| FEDERAL TAX ID or SOCIAL SECURITY NUMBER:                                                                     |                   |                                      |
| PERMIT REQUEST                                                                                                | FOR THE FOLLOWING | DAYS: 🔲 THURSDAY 🔲 THURSDAY & SUNDAY |
| THE ABOVE NAMED APPLICANT HEREBY REQUESTS PERMISSION TO CONDUCT THE FOLLOWING ACTIVITY AT THE ABOVE LOCATION: |                   |                                      |
| 1L12- PERMANENT SUPPRESSION SYSTEM FOR FRY COOKING                                                            |                   |                                      |
|                                                                                                    | OR                |                                      |

1E05- OPEN FLAME OUTDOOR COOKING

\$54.00 FEE

#### REQUIREMENTS

1L12- 6MO SUPPRESSION TEST, CLASS K WET CHEM EXTINGUISHER CERTIFIED WITH TAG, CLEAN REPORT OR PROOF OF HOOD CLEANING, ALL LP CYLINDERS SECURE AND SAFE USE, 2A RATED DRY CHEM EXTINGUISHERS CERTIFIED WITH TAG

1E05- ALL LP CYLINDERS SECURE AND SAFE USE, ALL FLAME OPERATIONS SAFE MANNER, 2A RATED DRY CHEM EXTINGUISHERS CERTIFIED WITH TAG

**INSPECTION SCHEDULING** 

**COLUMBUS FARMERS MARKET INSPECTOR BRYAN EVELAND, BRYAN.EVELAND@DCA.NJ.GOV - 609-649-8879 (EMAIL PREFERRED)** ALL INSPECTIONS DONE IN COLUMBUS FARMERS MARKET SELLING AREA ON THURSDAYS AT 8AM. EMAIL TO CONFIRM SCHEDULING, WHEN APPLYING ONLINE. HELPFUL TO MAKE PERMIT START DATE DESIRED DATE OF INSPECTION. ALL OUTDOOR PERMITS END DECEMBER 31ST. MAKE ARRANGEMENTS WITH COLUMBUS FARMERS MARKET OFFICE FOR OFFICIAL COOKING/VENDING START DATE.